| Side 579B ●Social Journal Ark ● Tilføj dokument til Bilag |                                                                                                    |                                                                                                    |
|-----------------------------------------------------------|----------------------------------------------------------------------------------------------------|----------------------------------------------------------------------------------------------------|
| Tilknyt dokument<br>til bilaget                           | Når bilaget er gemt på side 579B er<br>det muligt at tilknytte dokumenter til<br>bilaget.                                                                                                    | Liste af tilknyttede dokumenter<br>Bilags-dokument Eget dokumentnavn Dato ændret Initialer Vis<br>Tilknyt nyt dokument: Browse Tillknyt dokument                                                                                                    |
| Åben bilaget i side<br>579B.                              | Hvis dokumentet skal tilknyttes<br>bilaget på et tidspunkt senere end<br>ved oprettelsen af notatet og<br>bilaget, skal notatet søges frem og<br>bilaget skal åbnes.                                                                                                    | Se huskesedlerne:<br>Huskeseddel SJA_09_Søg_Notater_side578<br>Huskeseddel<br>SJA_06_Tilknyt_bilag_til_SocialJournalArk_sid<br>e579L<br>Huskeseddel<br>SJA_06A_Ret_Slet_bilag_til_SocialJournalArk_<br>side579L                                                                                                    |
| Find dokument(er)                                         | Der kan nu tilknyttes et eller flere<br>dokumenter der uddyber bilaget.<br>Dokumenterne hentes et af gangen<br>fra filsystemet ved at klikke på<br>knappen Browse (eller Gennemse).                                                                                           | Tilknyt nyt dokument: Browse                                                                                                    |
| Tilknyt dokument                                          | Når dokumentet er valgt i<br>filsystemet, skal det tilknyttes bilaget<br>ved at klikke på knappen<br>Tilknyt dokument.<br><b>OBS</b> : Vigtigt at huske at klikke på<br>knappen <b>Tilknyt dokument</b> . Ellers er<br>dokumentet ikke gemt i Social<br>Journal Ark-systemet. | Tilknyt nyt dokument: Browse                                                                                                    |
| Visning af<br>dokumentliste på<br>bilaget                 | Når dokumentet er tilknyttet bilaget<br>opdateres listen med tilknyttede<br>dokumenter på bilaget.                                                                                                    | Liste af tilknyttede dokumenter     Bilags-dokument   Eget dokumentnavn   Dato ændret   Initialer   Vis     1   Funktionsskema   11-02-2014   mil   Vis     Tilknyt nyt dokument:   Browse   Tilknyt dokument                                                                                                    |
| Tilknyt flere<br>dokumenter til<br>bilaget                | Det er derefter muligt at tilknytte<br>flere dokumenter til bilaget.                                                                                                    | Gentag processen:     Tilknyt nyt dokument:   Browse     Tilknyt nyt dokument:   Browse     Tilknyt nyt dokument:   Browse     Liste af tilknyttede dokumenter   Bilags-dokument   Eget dokumenter     Bilags-dokument   Eget dokumenter   Dato ændret Initialer Vis     1   Funktionsskema   11-02-2014 mil   Vis     2   Udtalelse fra ergoterapeut om funktionsniveau   11-02-2014 mil   Vis     3   Udtalelse fra fysioterapeut om funktionsniveau   11-02-2014 mil   Vis |
| Retur til Notatet                                         | Klik på OK når der ikke skal tilknyttes<br>flere dokumenter til bilaget.<br>Side 579B lukkes og der returneres<br>til notatet.                                                                                                    | OK                                                                                                    |
| Version 2.0                                               | Dato: 04.04.2014/MBL                                                                                                    | KIMIK iT                                                                                                    |